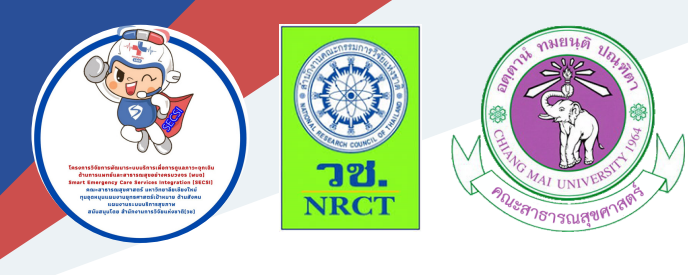

อาจารย์ ดร.กรรณิการ์ อินต๊ะวงศ์ และคณะ

| Scan QR CODE                                                                             |                                                                                                    |
|------------------------------------------------------------------------------------------|----------------------------------------------------------------------------------------------------|
| ไปหน้าจัดการ                                                                             | CM-CHANA เข้าสู่ระบบ Admin                                                                                 |
| Unable to access video stream (please make sure<br>you have a webcam enabled)            | Username<br>Password<br>เข้าสู่ระบบ ข้อนกลับ                                                               |
| <b>กล้องหน้า</b><br>แลงอัยูเล ยน 17 ยน2                                                  | พัฒนาโดยคณะสาธารณสุขศาสตร์ มหาวิทยาลัยเชียงใหม่<br>ร่วมกับสำนักงานสาธารณสุขจึงหวัดเชียงใหม่ ภายใต้ทุนวิจัย |
| seen disconsulucidadeu v Quinn<br>e do 2x4ah osomotumu disconfin eutorau anne dudu Actum |                                                                                                    |
| 1 son wukh 200 de steuddodd Privae Cal Annu Lengarg 😃 gyllennu 🧿 Bala<br>Os              |                                                                                                    |

ภายใต้โครงการพัฒนาเทคโนโลยีระบบการเฝ้าระวังโรค การจัดการข้อมูลทาง ยุทธศาสตร์และการตอบโต้ภาวะฉุกเฉินด้านสาธารณสุขจากโรคติดต่อ ระดับจังหวัด ( Technology development of Disease surveillance, Strategic data management and Public health emergency response in communicable diseases at provincial level)

| ISBN:                  | 978-616-398-514-9                              |
|------------------------|------------------------------------------------|
| ผู้แต่ง/พัฒนา:         | อาจารย์ ดร.กรรณิการ์ อินตัะวงศ์                |
|                        | ดร.ทรงยศ คำชัย                                 |
|                        | เพียงพร เล้าสุวรรณ                             |
|                        | นายแพทย์กิตติพันธุ์ ฉลอม                       |
|                        | นายแพทย์ธนชล วงศ์หิรัญเดชา                     |
|                        |                                                |
| บรรณาธิการ:            | รองศาสตราจารย์ ดร.วราภรณ์ บุญเชียง             |
|                        | สุรภี ทานเคหาสน์                               |
|                        | สุณิสา เสนาหวาน                                |
| ออกแบบและพิมพ์:        | อรุณวดี กรรมสิทธิ์                             |
| เจ้าของและผู้จัดพิมพ์: | หน่วยบริหารจัดการและส่งมอบผลลัพธ์ (ODU)        |
|                        | คณะสาธารณสุขศาสตร์ มหาวิทยาลัยเชียงใหม่        |
|                        | 239 ถ.ห้วยแก้ว ต.สุเทพ อ.เมือง จ.เชียงใหม่     |
|                        | โทรศัพท์ 0 5394 2504                           |
| พิมพ์ครั้งแรก:         | ธันวาคม 2563                                   |
| พิมพ์ที่:              | บริษัทสยามพิมพ์นานา จำกัด โทรศัพท์ 0 5321 6962 |
| สนับสนุนโดย:           | สำนักงานการวิจัยแห่งชาติ (วช.)                 |

คู่มือ "คู่มือการใช้งาน CM-CHANA" ฉบับนี้เป็นคู่มือที่จัดทำขึ้นโดย โครงการย่อย "โครงการพัฒนาเทคโนโลยีระบบการเฝ้าระวังโรค การจัดการข้อมูล ทางยุทธศาสตร์และการตอบโต้ภาวะฉุกเฉินด้านสาธารณสุขจากโรคติดต่อ ระดับ จังหวัด (Technology development of Disease surveillance, Strategic data management and Public health emergency response in communicable diseases at provincial level)" มีวัตถุประสงค์เพื่ออำนวยความสะดวกให้ผู้มาใช้ บริการได้รับทราบและเข้าใจขั้นตอนการทำงานของแอบพลิเคชันได้

ทั้งนี้ โครงการฯ ขอขอบคุณนักวิจัยโครงการฯ ทุกท่านและผู้ที่เกี่ยวข้องที่ ได้มีส่วนในการจัดทำ รวมทั้งให้คำปรึกษา ชี้แนะแนวทาง ตลอดจนแนะในประเด็น ต่าง ๆ เพื่อให้คู่มือฉบับนี้มีความสมบูรณ์มากขึ้นและขอขอบคุณสำนักงานการวิจัย แห่งชาติ(วช.)โดยการดำเนินการของคณะสาธารณสุขศาสตร์ มหาวิทยาลัยเซียงใหม่ ในการสนับสนุนทุนวิจัยเพื่อดำเนินโครงการฯ ภายใต้โครงการพัฒนาระบบบริการ เพื่อการดูแลภาวะฉุกเฉินด้านการแพทย์และสาธารณสุขอย่างครบวงจร (พบฉ.) มา ณ ที่นี้ด้วย

> กรรณิการ์ อินต๊ะวงศ์ และหน่วยจัดการและส่งมอบผลลัพธ์ (ODU) ธันวาคม 2563

โครงการพัฒนาเทคโนโลยีระบบการเฝ้าระวังโรค การจัดการข้อมูลทาง ยุทธศาสตร์และการตอบโต้ภาวะฉุกเฉินด้านสาธารณสุขจากโรคติดต่อ ระดับจังหวัด ได้พัฒนาเทคโนโลยีระบบการเฝ้าระวังโรค การจัดการข้อมูลทางยุทธศาสตร์และการ ตอบโต้ภาวะฉุกเฉินด้านสาธารณสุขจากโรคติดต่อ ระดับจังหวัด ซึ่งได้พัฒนาคู่มือใช้ งาน CM-CHANA ดังรายละเอียดต่อไปนี้

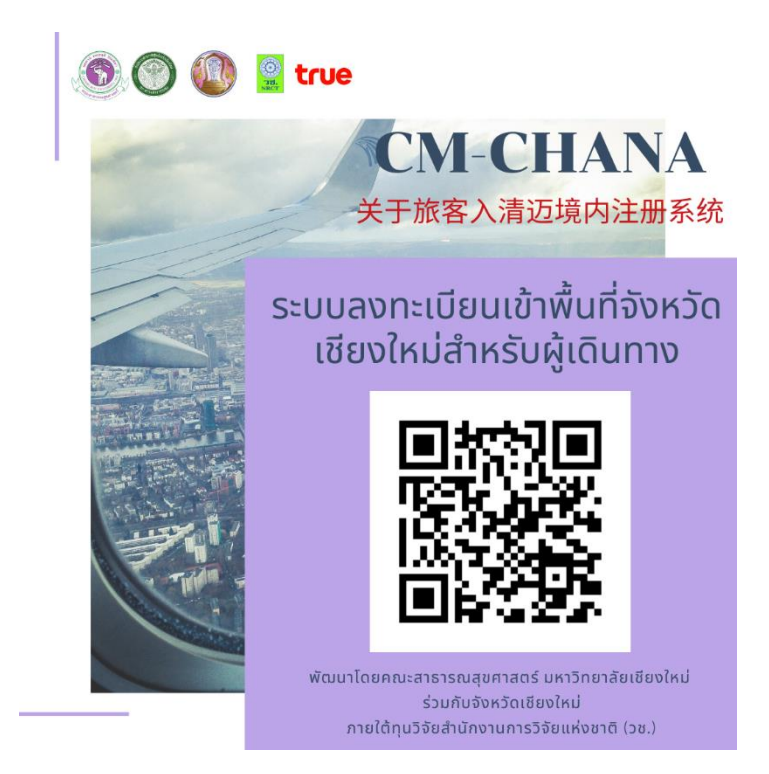

CM-CHANA เป็นระบบลงทะเบียนเข้าพื้นที่จังหวัดสำหรับผู้เดินทาง แบ่งเป็น 2 ส่วน ได้แก่ ผู้ใช้งานและผู้ดูแลระบบ สำหรับผู้ใช้งาน ใช้บันทึกข้อมูลก่อนเข้าจังหวัด เชียงใหม่ ส่วนผู้ดูแลระบบแบ่งย่อยเป็น 2 ส่วน ได้แก่ ผู้ดูแลระบบหน้าด่านและผู้ดูแล ระบบอำเภอ ทำหน้าที่สแกนยืนยันหน้าด่าน และติดตามผู้ที่มาจากจังหวัดเสี่ยง พัฒนา โดย คณะสาธารณสุขศาสตร์มหาวิทยาลัยเชียงใหม่ ร่วมกับสำนักงานสาธารณสุขจังหวัด เชียงใหม่ ภายใต้ทุนวิจัยสำนักงานการวิจัยแห่งชาติ (วช.)

### 1. ขั้นตอนการใช้งานเว็บไซต์ CM-CHANA สำหรับผู้ดูแลระบบส่วนหน้าด่าน

 เข้าเว็บไซต์ <u>https://cmsdm.net/COVIDH/cm\_login.php จะ</u>ปรากฏ หน้าจอดังภาพที่ 1

| CM-                                         | -CHANA เขาสูระบบ Admin                                                                                                    |
|---------------------------------------------|----------------------------------------------------------------------------------------------------|
| Usern                                       | ame                                                                                                    |
| Passw                                       | ord                                                                                                    |
| ພັດນບາໂ<br>ຣ່ວມຄັບສຳ<br>ແດງ<br>ອາຍ.<br>NRCT | ดยคณะสาธารณสุขศาสตร์ มหาวิทยาลัยเชียงใหม่<br>านักงานสาธารณสุขจังหวัดเชียงใหม่ ภายใต้ทุนวิจัย<br>สำนักงานการวิจัยแห่งชาติ (วช.) |

ภาพที่ 1 แสดงหน้าเว็บไซต์ CM-CHANA (คณะสาธารณสุขศาสตร์ มหาวิทยาลัยเชียงใหม่, 2020) 2. หากต้องการเข้าสู่ระบบ จะปรากฏหน้าจอ ดังภาพที่ 2

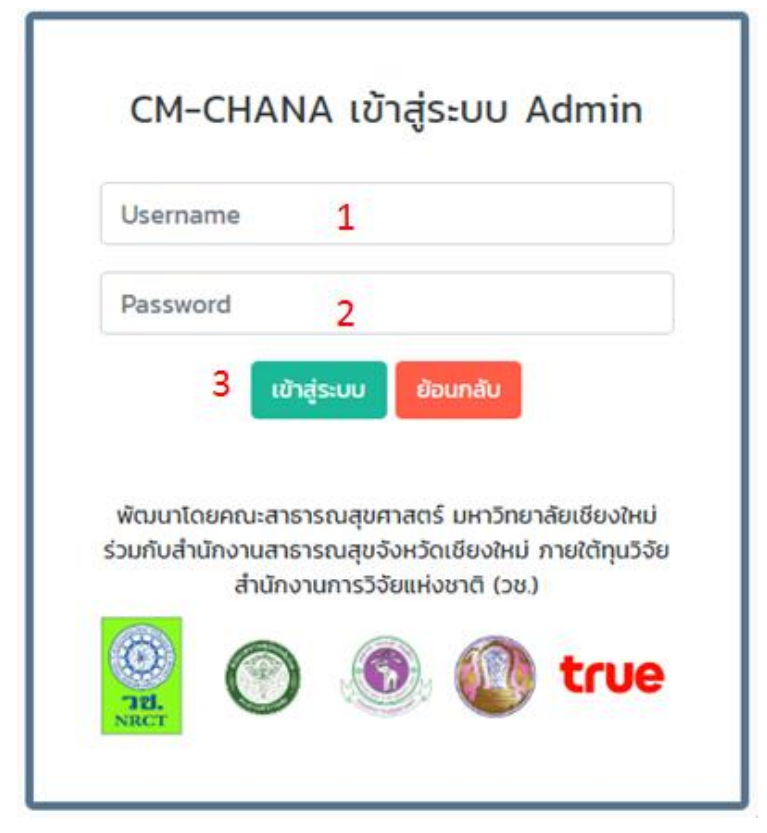

ภาพที่ 2 แสดงหน้าจอการเข้าระบบ CM-CHANA (คณะสาธารณสุขศาสตร์ มหาวิทยาลัยเชียงใหม่, 2020)

- 1. ชื่อผู้ใช้
- 2. รหัสผ่าน
- 3. เข้าสู่ระบบ

- 4. กรอก ชื่อผู้ใช้ และ รหัสผ่าน จากนั้น คลิกปุ่ม "เข้าสู่ระบบ" เพื่อเข้าสู่ระบบ
- 5. จากนั้น ระบบจะเข้าสู่หน้าแสดงผล ดังภาพที่ 3

|                 | Scan QR C               | ODE                       |           |
|-----------------|-------------------------|---------------------------|-----------|
|                 | ไปหน้าจัดการ            | 1                         |           |
|                 |                         |                           |           |
|                 |                         |                           |           |
|                 |                         |                           |           |
|                 |                         |                           |           |
|                 |                         |                           |           |
|                 |                         | _                         |           |
|                 | กล้องหน้า               | 2                         |           |
|                 | กล้องหลัง               | 3                         |           |
|                 | กรณีกล้องหลัง iphone มี | ปัณหา 4                   |           |
| ภาพ             | เที่ 3 แสดงหน้าจอแสดงผล | CM-CHANA                  |           |
| (คณะสาธ         | กรณสุขศาสตร์ มหาวิทยาล  | าัยเชียงใหม่, 2020)       |           |
| d               | ส่ เ ยุส                |                           |           |
| จากภาพที่ 3 แล  | สดงรายช่อมนูตาง ๆ ดังน้ |                           |           |
| 1. ไปหน้าจัดการ |                         | 3. กล้องหลัง              |           |
| 2. กล้องหน้า    |                         | 4. กรณีกล้องหลัง<br>ปัญหา | iPhone มี |
|                 |                         | -                         |           |

 a. เมื่อคลิกปุ่ม "กรณีกล้องหลัง iPhone มีปัญหา" จะปรากฏตาม ภาพที่ 4

| 5      | Scan QR CODE                                                              |
|--------|---------------------------------------------------------------------------|
|        | ไปหน้าจัดการ                                                              |
| 🛎 Unab | le to access video stream (please make sure<br>you have a webcam enabled) |
|        |                                                                           |

ภาพที่ 4 แสดงหน้าจอแสดงผลหน้าเมนู "กรณีกล้องหลัง iPhone มีปัญหา" (คณะสาธารณสุขศาสตร์ มหาวิทยาลัยเชียงใหม่, 2020)

b. เมื่อคลิกปุ่ม "ไปหน้าจัดการ" จะปรากฏตามภาพที่ 5

# แสดงข้อมูล ชม. 1 / ชม.2

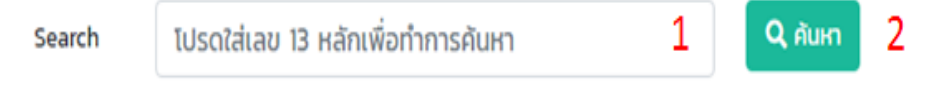

ภาพที่ 5 แสดงหน้าจอแสดงผลหน้าการจัดการ CM-CHANA (คณะสาธารณสุขศาสตร์ มหาวิทยาลัยเชียงใหม่, 2020)

### จากภาพที่ 5 สามารถใช้เลข 13 หลักเพื่อทำการค้นหา จากนั้น คลิก ปุ่ม "ค้นหา" แสดงรายชื่อผู้ลงทะเบียน ตามภาพที่ 6

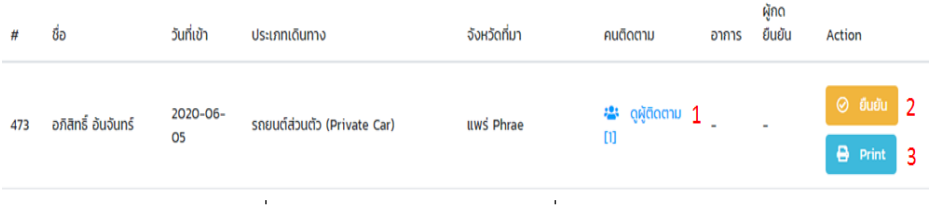

ภาพที่ 6 แสดงหน้าจอแสดงผลรายชื่อผู้ลงทะเบียน (คณะสาธารณสุขศาสตร์ มหาวิทยาลัยเชียงใหม่, 2020)

จากภาพที่ 6 เมื่อคลิกปุ่มหมายเลข 1 ปุ่ม "คนติดตาม" สามารถ คลิกปุ่ม "ยืนยัน"ได้ จะปรากฏตามภาพที่ 7

| ผู้ติด | าตาม           |        |           |            |                  |       |       |                 | 2      |
|--------|----------------|--------|-----------|------------|------------------|-------|-------|-----------------|--------|
| #      | เลขบัตรประชาชน | ชื่อ   | นามสกุล   | เบอร์โทร   | ความ<br>สัมพันธ์ | อาการ | สถานะ | ผู้กด<br>ยืนยัน | Action |
| 1      | 3540600429377  | อนามัย | อันจันทร์ | 0956357694 | ภรรยา            | -     | -     | -               | ยืนยัน |
|        |                |        | ภาพที่ ว  | 7 แสดงหน้า | เคนติดเ          | ฑาม   |       |                 |        |

จากภาพที่ 6 เมื่อคลิกปุ่มหมายเลข 2 ปุ่ม "ยืนยัน" ในหัวข้อ Action จะปรากฏตามภาพที่ 8

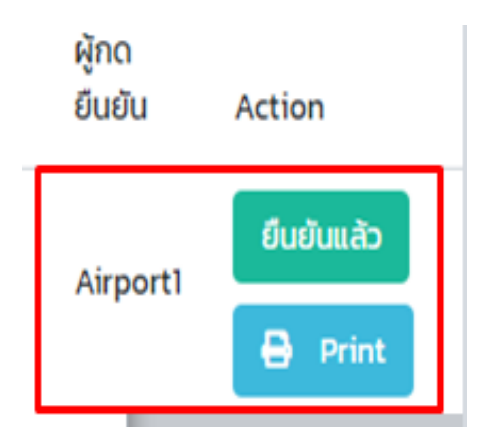

ภาพที่ 8 แสดงหน้าการยืนยัน

(คณะสาธารณสุขศาสตร์ มหาวิทยาลัยเชียงใหม่, 2020)

นอกจากนี้ สามารถพิมพ์ประวัติข้อมูลผู้ลงทะเบียนได้ โดยคลิกปุ่ม "Print" ตามภาพที่ 9 จะปรากฏตามภาพที่ 10

# Action

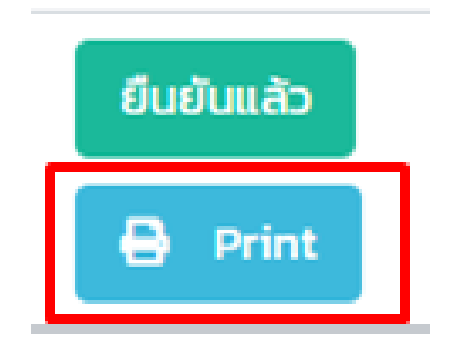

ภาพที่ 9 แสดงเมนู "Print" (คณะสาธารณสุขศาสตร์ มหาวิทยาลัยเชียงใหม่, 2020)

|                                                               |                                 |                                     |                                                       |                                        |               | แบบ ชม. 2<br>CM2        |
|---------------------------------------------------------------|---------------------------------|-------------------------------------|-------------------------------------------------------|----------------------------------------|---------------|-------------------------|
|                                                               |                                 | คำ                                  | ถาม                                                   |                                        |               |                         |
|                                                               | กรณากร                          | QUESI<br>เอกขัอความต่อไปนี้ให้      | IUNAIRE<br>กกต้องและใช้ตัวอักษรพิ                     | มพ์ใหญ่                                |               |                         |
|                                                               | Please fil                      | l in the follwing bl                | anks coorectly, in blo                                | ck letter                              |               |                         |
| เลขที่ 473                                                    |                                 |                                     |                                                       |                                        |               |                         |
| ประเภทยานพาหนะ (Kind of conveyance) 车辆共                       | 2型 : รถยนต์ส่วนตัว (Private     | e Car)                              |                                                       |                                        |               |                         |
| รถไฟขบวนที่ (Train No.) 车次号: -                                | รถยนต์ ทะ                       | เบียนรถ (Car / Bus                  | license plate No. ) 车                                 | 淸登记号码: กต 4837 แพร่                    |               |                         |
| จาก (Departure From ) /从 แพร่ Phrae                           | ถึง (to) /รี                    | 1] เชียงใหม่ Chiang                 | Mai                                                   | หมายเลขที่นั่ง (seat                   | tNo.) 座位북     | -                       |
| ɔੱuที่ (Date) ⊞: 2020-06-05                                   | เลขที่หนังสื                    | iอเดินทาง / เลขบัตร                 | ประชาชน (passport Ne                                  | o. / Id Card No.) 护照号码: 554            | 03000022      | 59                      |
| ค่ำนำหน้า (Titlename) 标题名称 : นาย Mr. 先<br>生。                  | ชื่อ (First Name) 名字: อภิ       | สิทธิ์                              | นามสกุล (Last Nam                                     | e) 姓: อันจันทร์ สัก                    | างชาติ (Natio | onality) 国籍 thai        |
| เบอร์โทรศัพท์ (PhoneNo.) 電話號碼: 091838469<br>อายุ (Age) 年龄: 54 | 96<br>เพศ (Sex) 性别 ชาย Male     | ວົເມລ໌ (Email)<br>男                 | 电子邮件: aphisit_on<br>อาชีพ (Occupation)<br>servant) 官僚 | @hotmail.com<br>) 职业: ข้าราชการ (Civil |               |                         |
| ที่พักในจังหวัดเชียงใหม่ (Address in Chiang Mai               | ) 在清迈住址: บ้านปทุมวัน            |                                     |                                                       |                                        |               |                         |
| อำเภอ (District) 🔀 เมืองเชียงใหม่ Mueang<br>Chiang Mai        | ตำบล (Sub District) 分地          | 🛛 : สุเทพ                           |                                                       |                                        |               |                         |
| จำนวนจังหวัดที่เดินทางผ่าน: 2                                 | ประกอบด้วยจังหวัด: ลำปาง        | ลำพูน                               |                                                       |                                        |               |                         |
| จำนวนผู้ติดตาม (Followers) 追随者人数: 1                           |                                 |                                     |                                                       |                                        |               |                         |
| รายชื่อผู้ติดตาม                                              |                                 |                                     |                                                       |                                        |               |                         |
| เลขที่บัตรประชาชน / passport No<br># 护照号码                     | <sup>g</sup> ंอ (First Name) 名字 | นามสกุล (Las                        | st Name) 姓                                            | าวามสัมฟันธ์ (Relationship) 关系         | เบอร์<br>系 碼  | Insศัพท์ (PhoneNo.) 電話號 |
| 1 3540600429377                                               | อนามัย                          | อันจันทร์                           | t                                                     | กรรยา                                  | 0956          | 357694                  |
|                                                               | ลายมอช<br>Signatu               | ið (ผูเดนทาง)<br>ire (Passenger) 签名 | (旅客)                                                  | *****                                  |               |                         |
|                                                               |                                 |                                     |                                                       |                                        |               |                         |
|                                                               |                                 |                                     | 54 D                                                  |                                        |               |                         |
|                                                               |                                 | 730                                 | 255                                                   |                                        |               |                         |
|                                                               |                                 | - 25                                | 820                                                   |                                        |               |                         |
|                                                               |                                 |                                     | : And                                                 |                                        |               |                         |
|                                                               |                                 |                                     | C.C.X                                                 |                                        |               |                         |
|                                                               |                                 |                                     |                                                       |                                        |               | ข้อนกลับ Print          |

ภาพที่ 10 แสดงหน้าประวัติข้อมูลผู้ลงทะเบียนสำหรับการพิมพ์

 เมื่อให้แสดงผลข้อมูล Dashboard คลิกปุ่ม "ไอคอน" มุมบนขวา จากนั้น เลือกปุ่ม "Dashboard" ตามภาพที่ 11

| 🧟 co.vid <u>1</u> |
|-------------------|
| ยินดีต้อนรับ !    |
| CO.VID            |
| Dashboard 2       |
| 🕘 ออกจากระบบ      |

ภาพที่ 11 แสดงเมนู Dashboard

 เมื่อคลิกปุ่มเมนู "Dashboard" แสดงข้อมูลสถิติของผู้ประเมินความเสี่ยง ซึ่ง ข้อมูลแสดงผลในรูปแบบกราฟและตาราง นอกจากนี้ สามารถดาวน์โหลด และสั่งพิมพ์ข้อมูลได้ จะปรากฏภาพที่ 12

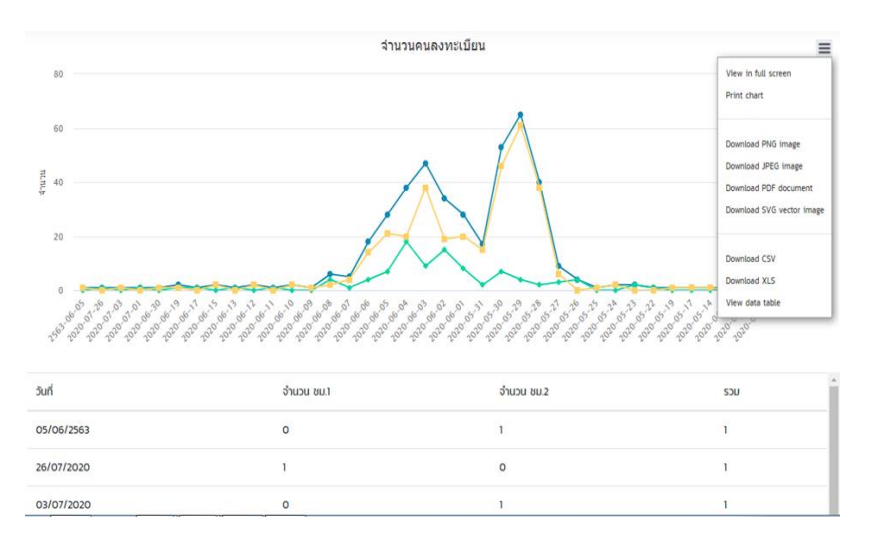

ภาพที่ 12 แสดงแสดงผลจำนวนการลงทะเบียนรูปแบบกราฟและตาราง (คณะสาธารณสุขศาสตร์ มหาวิทยาลัยเชียงใหม่, 2020)

# 2. ขั้นตอนการใช้งานเว็บไซต์ CM-CHANA สำหรับผู้ดูแลระบบส่วนอำเภอ

 เข้าเว็บไซต์ <u>https://cmsdm.net/COVIDH/cm\_login.php จะ</u>ปรากฏ หน้าจอดังภาพที่ 13

| CM-CHAN                                                              | NA เข้าสู่ระบบ Admin                                                                                                 |
|----------------------------------------------------------------------|----------------------------------------------------------------------------------------------------|
| Username                                                             |                                                                                                    |
| Password                                                             |                                                                                                    |
| ພັຒບາໂດຍคณะสา<br>ร่วมกับสำนักงานสา<br>สำนัก<br>สำนัก<br>721.<br>NRCT | ออนกลบ<br>กรารณสุขศาสตร์ มหาวิทยาลัยเชียงใหม่<br>ธารณสุขจังหวัดเชียงใหม่ ภายใต้ทุนวิจัย<br>งานการวิจัยแห่งชาติ (วช.) |

ภาพที่ 13 แสดงหน้าเว็บไซต์ CM-CHANA (คณะสาธารณสุขศาสตร์ มหาวิทยาลัยเชียงใหม่, 2020) 2. หากต้องการเข้าสู่ระบบ จะปรากฏหน้าจอ ดังภาพที่ 14

| CM-CHANA เข้าสู่ระบบ Admin                                                                                                    |
|----------------------------------------------------------------------------------------------------|
| mueang                                                                                                    |
| ••••                                                                                                    |
| เข้าสู่ระบบ ย้อนกลับ                                                                                                    |
| พัฒนาโดยคณะสาธารณสุขศาสตร์ มหาวิทยาลัยเชียงใหม่<br>ร่วมกับสำนักงานสาธารณสุขจังหวัดเชียงใหม่ ภายใต้ทุนวิจัย<br>สำนักงานการวิจัยแห่งชาติ (วช.) |
|                                                                                                    |

ภาพที่ 14 แสดงหน้าจอการเข้าระบบ CM-CHANA (คณะสาธารณสุขศาสตร์ มหาวิทยาลัยเชียงใหม่, 2020)

1. ชื่อผู้ใช้

3. เข้าสู่ระบบ

- 2. รหัสผ่าน
  - 3. กรอก ชื่อผู้ใช้ และ รหัสผ่าน จากนั้น คลิกปุ่ม "เข้าสู่ระบบ" เพื่อเข้าสู่ระบบ
  - 4. จากนั้น ระบบจะเข้าสู่หน้าแสดงผล ดังภาพที่ 15

|   |             | แสดงข้อมูล ชม. 1 / ชม.2 |                       |               |                      |       |                 |                       |
|---|-------------|-------------------------|-----------------------|---------------|----------------------|-------|-----------------|-----------------------|
|   |             | Search                  | ค้นหาตามจังหวัดเสี่ยง |               | ע Aur                |       |                 |                       |
| # | ชื่อ        | วันที่เข้า ประเภท       | เดินทาง               | จังหวัดที่มา  | คนติดตาม             | อาการ | ผู้กด<br>ยืนยัน | Action                |
| 1 | อรดา หงษ์คำ | 2020-06- รถยนต์ส<br>05  | ສ່ວນຕັວ (Private Car) | ลำปาง Lampang | 🚢 ດູຜູ້ຕິດຕາມ<br>[2] | -     | -               | ⊘ ସିଧ୍ୟଥିଧ<br>🔒 Print |

ภาพที่ 15 แสดงหน้าจอแสดงผล (คณะสาธารณสุขศาสตร์ มหาวิทยาลัยเชียงใหม่, 2020)

 c. สามารถค้นหาผู้ลงทะเบียนตามจังหวัดเสี่ยงได้ โดยคลิก ปุ่ม "หมายเลข 1" จะปรากฏแถบจังหวัดให้เลือก จากนั้น คลิกปุ่ม "ค้นหา" แสดง รายชื่อผู้ลงทะเบียน จะปรากฏตาม ภาพที่ 16 และ 17

#### แสดงข้อมูล ชม. 1 / ชม.2

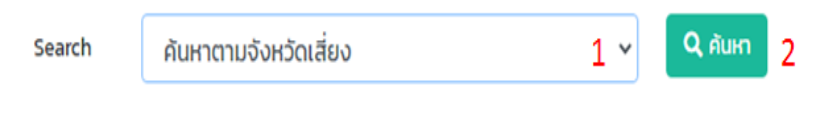

ภาพที่ 16 แสดงหน้าจอแสดงผลหน้าการค้นหาผู้ลงทะเบียนตามจังหวัดเสี่ยง (คณะสาธารณสุขศาสตร์ มหาวิทยาลัยเชียงใหม่, 2020)

| # | ชื่อ               | ว้นที่เข้า     | ประเภทเดินทาง                             | จังหวัดที่มา             | คนติดตาม             | อาการ | ยืนยัน | Action                                   |
|---|--------------------|----------------|-------------------------------------------|--------------------------|----------------------|-------|--------|------------------------------------------|
| 7 | อัลลิปรียา วงศ์อูบ | 2020-06-<br>04 | สายการบินภายในประเทศ (Domestic<br>Flight) | กรุงเทพมหานคร<br>Bangkok | 😩 ດູຜູ້ຕິດຕາມ<br>[0] | เขียว |        | <ul><li>Ø Øuðu</li><li>Ø Print</li></ul> |

ภาพที่ 17 แสดงหน้าจอแสดงผลรายชื่อผู้ลงทะเบียน (คณะสาธารณสุขศาสตร์ มหาวิทยาลัยเชียงใหม่, 2020)

จากภาพที่ 17 เมื่อคลิกปุ่ม "ยืนยัน" ในหัวข้อ Action จะปรากฏ

ตามภาพที่ 18

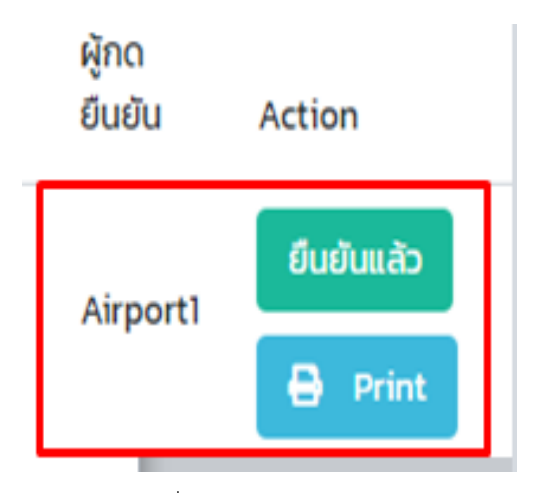

ภาพที่ 18 แสดงหน้าการยืนยัน (คณะสาธารณสุขศาสตร์ มหาวิทยาลัยเชียงใหม่, 2020) นอกจากนี้ สามารถพิมพ์ประวัติข้อมูลผู้ลงทะเบียนได้ โดยคลิกปุ่ม "Print" ตามภาพที่ 19 จะปรากฏตามภาพที่ 20

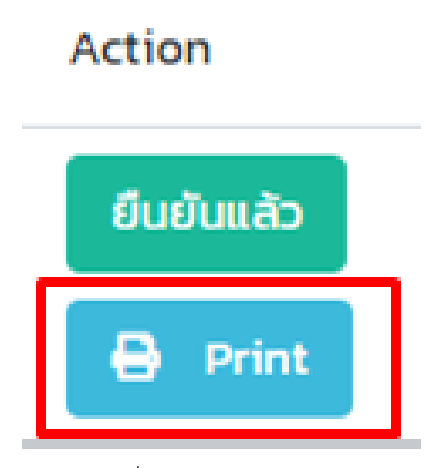

ภาพที่ 19 แสดงเมนู "Print" (คณะสาธารณสุขศาสตร์ มหาวิทยาลัยเชียงใหม่, 2020)

|                                                                                                    |                                                                                                    |                                                                                                    |                                                                                                    |                                                                       |                               | แบบ ชม. 2<br>CM2                                     |  |  |
|----------------------------------------------------------------------------------------------------|----------------------------------------------------------------------------------------------------|----------------------------------------------------------------------------------------------------|----------------------------------------------------------------------------------------------------|-----------------------------------------------------------------------|-------------------------------|------------------------------------------------------|--|--|
|                                                                                                    | คำถาม                                                                                                    |                                                                                                    |                                                                                                    |                                                                       |                               |                                                      |  |  |
|                                                                                                    |                                                                                                    |                                                                                                    | QUESTIONAIRE                                                                                                    |                                                                       |                               |                                                      |  |  |
|                                                                                                    | กรุณากรอกข้อความย่อปนให้ทุกต้องและใช้ตัวอีกบรพิมพ์ใหญ                                                                     |                                                                                                    |                                                                                                    |                                                                       |                               |                                                      |  |  |
|                                                                                                    |                                                                                                    | Please fill in                                                                                        | the follwing blanks coorectly, in                                                                                                    | n block letter                                                        |                               |                                                      |  |  |
| เลขที่ 478                                                                                                    |                                                                                                    |                                                                                                    |                                                                                                    |                                                                       |                               |                                                      |  |  |
| ประเภทยานพ<br>Carl                                                                                                    | าาหนะ (Kind of conveyance) 车制                                                                                             | 較型:Sถยนต์ส่วนตัว (Private                                                                             | วัตถุประสงค์ในการเดินทางเข้าจังห                                                                                                    | KĴO : -                                                               |                               |                                                      |  |  |
| รถไฟขบวนที่                                                                                                    | Car)<br>snīlviuuurī (Train No.) 事次号:                                                                                      |                                                                                                    |                                                                                                    |                                                                       |                               |                                                      |  |  |
| จาก (Depart                                                                                                    | cure From ) /从 ถ้าปาง Lampang                                                                                             | ត<br>ត (to) /到                                                                                        | เซียงใหม่ Chiang Mai                                                                                                    | หมายเลขที่นั่ง (s                                                     | eatNo.) 庫位号                   |                                                      |  |  |
| วันที่ (Date) [                                                                                                    | ⊟: 2020-06-05                                                                                                    | เลขที่หนังสือเ                                                                                        | ดินทาง / เลขบัตรประชาชน (passpo                                                                                                    | าาง / เลขบัตรประชาชน (passport No. / Id Card No.) 护照号码: 1710101191105 |                               |                                                      |  |  |
| ทำนักนัก (Titlename) 接触名称 : นางสาว ชื่อ (First Name) 名字 อรถา นามสกุล (Last Name) 姓 หงษ์กำ สัญชาติ (Nationality) 国語 thai<br>Miss 小姐 |                                                                                                    |                                                                                                    |                                                                                                    |                                                                       |                               | onality) 国籍 thai                                     |  |  |
| iuoSînsñwiî (PhoneNo.) 電話號号: 0857008861                                                                                            |                                                                                                    |                                                                                                    |                                                                                                    |                                                                       |                               |                                                      |  |  |
| อายุ (Age) 年(                                                                                                    | 龄: 20                                                                                                    | เพศ (Sex) 性别 нญง Femal                                                                                | e 女 อาชีพ (Occupa<br>(specify) 其他                                                                                                    | tion) 职业: 히u의 Other<br>(謝馬依说明)                                        |                               |                                                      |  |  |
| ที่พักในจังหวัด                                                                                                    | แขียงใหม่ (Address in Chiang M                                                                                            | ai) 在清迈住址: az n āīssa                                                                                 |                                                                                                    |                                                                       |                               |                                                      |  |  |
| HMHMAANYWAAANA (AMMissa Hi CHaalid Ling) (13)37(江戸市: 34 11:4)294                                                                   |                                                                                                    |                                                                                                    |                                                                                                    |                                                                       |                               |                                                      |  |  |
| ớาเภอ (District) 🖂 เมืองเชียงใหม่ Musang ดำบล (Sub District) 分地区 ลุแทพ                                                             |                                                                                                    |                                                                                                    |                                                                                                    |                                                                       |                               |                                                      |  |  |
| Chiang Mai                                                                                                    |                                                                                                    |                                                                                                    |                                                                                                    |                                                                       |                               |                                                      |  |  |
| Chiang Mai                                                                                                    | di Suma sultari di                                                                                                    | the second state of the second                                                                        |                                                                                                    |                                                                       |                               |                                                      |  |  |
| Chiang Mai<br>จำนวนจังหวัดi                                                                                                    | ที่เดินทางผ่านะ 1                                                                                                    | ประกอบด้วยจังหวัด: ลำพูน                                                                              |                                                                                                    |                                                                       |                               |                                                      |  |  |
| Chiang Mai<br>จำนวนจังหวัดi<br>จำนวนผู้ติดตา                                                                                       | ที่เดินทางผ่าน: 1<br>ม (Followers) 追随者人数: 2                                                                               | ประกอบด้วยจังหวัด: สำพูน                                                                              |                                                                                                    |                                                                       |                               |                                                      |  |  |
| Chiang Mai<br>จำนวนจังหวัดi<br>จำนวนผู้ติดตา<br>รายชื่อผู้ติดตา                                                                    | กีเดินทางผ่านะ 1<br>มม (Followers) 追随者人数: 2<br>มม                                                                         | ประกอบด้วยจังหวัด: สำพูน                                                                              |                                                                                                    |                                                                       |                               |                                                      |  |  |
| Chiang Mai<br>จำนวนจังหวัดเ<br>จำนวนผู้ติดตา<br>รายชื่อผู้ติดตา<br>เลขที่ป<br># 护照是                                                | ftiðunnoihu: 1<br>ku (Followers) 追随者人致: 2<br>ku<br>J<br>JGSUS:8718U / passport No<br>등码                                   | ປรະກອບດ້ວຍຈັงหວັດ: ຄຳຫຼຸບ<br>ບົວ (First Name) 名字                                                      | นามสกุล (Last Name) រុវ្ម                                                                                                    | ความสัมพันธ์ (Relationship) ;                                         | iUəs<br>关系 馮                  | iinsศัพท์ (PhoneNo.) ឌិនីនិទី                        |  |  |
| Chiang Mai<br>จำนวนจังหวัด/<br>จำนวนผู้ติดตา<br>รายชื่อผู้ติดตา<br>เลขที่ป<br># 护照常<br>1 35203                                     | ที่เดินทางผ่าน: 1<br>เม (Followers) 遍随者人数: 2<br><b>ม</b><br>มิตรประชาชน / passport No<br>异码<br>300225380                  | ປຣະກອບດ້ວຍຈົ່ວหວັດ: ສຳພູນ<br>ຢ້ວ (First Name) 名字<br>ອັດດາ                                             | ບານສັກຸລ (Last Name) (ຊື່<br>ທຸຖະວາເນີຍຍິ                                                                                                    | ความสัมพันธ์ (Relationship) :<br>มารดา                                | iuəś<br>关系 瑪<br>089           | ĩ(Insflwń (PhoneNo ) 電話装<br>5493301                  |  |  |
| Chrang Mai<br>จำนวนจังหวัดไ<br>จำนวนผู้ติดตา<br>รายชื่อผู้ติดตา<br>เลขที่น<br># 护服型<br>1 35203<br>2 35203                          | ที่เดิมกางห่าน: 1<br>มม (Followers) 追随音人致 2<br>ม<br>ปัตรประชายน / passport No<br>ឡ<br>3002225580<br>300222092             | ປระกอนด้วยจังหวัด ลำพูน<br>ชื่อ (First Name) 哲学<br>ຄັດດາ<br>พล                                        | นามสกุล (Last Name) 注<br>พฤชวานัยย์<br>หวย์กำ                                                                                                    | ความสัมพันธ์ (Relationship) :<br>มารถา<br>บิดา                        | いの5<br>关系 馮<br>089<br>092     | līnsflwrī (PhoneNo ) 電話號<br>5493301<br>5352140       |  |  |
| Chrang Mai<br>จำนวนจังหวัดไ<br>จำนวนผู้ติดตา<br>รายชื่อผู้ติดตา<br>เลขที่ป<br># 护照電<br>1 35203<br>2 35203                          | fliðumovihu: 1<br>lu (Followers) 過時有人致 2<br>lu<br>Jäsussenbu / passport No<br>응원<br>3000225980<br>3000222092              | ประกอบด้วยจังหวัด ลำพูน<br>ยื่อ (First Name) 名字<br>ลัดดา<br>พล                                        | นามสกุล (Last Name) ใช่<br>พฤษวาณิชย์<br>พงษีกำ                                                                                                    | ความสัมพันธ์ (Relationship) :<br>มารดา<br>ยิดา                        | いの5<br>关系 馮<br>089<br>092     | î(Insrlwń (PhoneNo) 電話號<br>5493301<br>5352140        |  |  |
| Chiang Mai<br>จำนวนจังหวัดไ<br>จำนวนผู้ติดตา<br>รายชื่อผู้ติดตา<br>เลยที่ป<br># 护照型<br>1 35203<br>2 35203                          | ที่เดิมทางผ่าน: 1<br>เม (Followers) 追随者人教: 2<br><b>ม</b><br>มารประชาชน / passport No<br>ศูญ<br>300225580<br>300222092     | ປະເກຍບດ້ວຍຈັຈເກວັດ ລຳພູນ<br>ຢັດ (First Name) ຊັຊະ<br>ລົດດາ<br>wa<br>ລາຍນົວອົດ (ຜູ້ນ                   | นามสกุล (Last Name) (*<br>พฤษวาณิชย์<br>หงษ์กำ<br>วันทาง)                                                                                                    | ความสัมพันธ์ (Relationship) :<br>มารดา<br>บิดา                        | UU05<br>关系 语<br>089<br>092    | însflwî (PhoneNo.) 電話형<br>5493301<br>5352140         |  |  |
| Chiang Mai<br>จำนวนจังหวัดไ<br>จำนวนผู้ติดตา<br>รายชื่อผู้ติดตา<br>เลยที่ป<br># 护照型<br>1 35203<br>2 35203                          | ที่เดิมทางผ่าน: 1<br>มม (Followers) 追随者人教: 2<br><b>ม</b><br>ปัตรประชาชน / passport No<br>ទុក្ស<br>3002225980<br>300222092 | ประกอบด้วยจึงหวัด สำพูน<br>ชื่อ (First Name) 哲学<br>สัดดา<br>พล<br>ลายมือชื่อ (ผู้เ<br>Signature (Pr   | นามสกุล (Last Name) 注<br>พฤบวาาบิยย์<br>หงษ์กำ<br>วันทาง)<br>sssenger) 空名(該音)                                                                                                    | ความสัมพันธ์ (Relationship) :<br>มารดา<br>ปีดา                        | いしろ<br>关系 再<br>089<br>092     | រីInsflwri (PhoneNo.) ឱ្យវិទ័ង<br>5493301<br>5352140 |  |  |
| Chiang Mai                                                                                                    | ก็เดิมทางห่าน: 1<br>มม (Followers) 追随音人致: 2<br>มม<br>JGSU52010U / passport No<br>等約<br>3002225980<br>300222092            | ประกอบด้วยจังหวัด: สำหรูน<br>ชื่อ (First Name) 名字<br>สัดดา<br>พล<br>ลายมือชื่อ (ผู้น<br>Signature (Pe | นามสกุล (Last Name) 姓<br>พฤนวาานิชย์<br>หงษ์กำ<br>วินทาง)<br>ธรรคกลูษา 签名(諸音)                                                                                                    | ความสัมพันธ์ (Relationship) ;<br>มารดา<br>บิดา                        | いいろ<br>关系 博<br>089<br>092     | iinsศีพท์ (PhoneNo.) 電話號<br>5493301<br>5352140       |  |  |
| Chiang Mai<br>ຈຳນວບຈັບຕົວ<br>ຈຳນວບຜູ້ເດືອກ<br><b>ຣາຍຮົອຜູ້ດິດດາ</b><br>(ເລນາໃນ<br># 計算版<br>1 35202<br>2 35203                      | fliðumovina: 1<br>au (Followers) 追随者人教: 2<br>au<br>JässUsænbul / passport No<br>号约<br>300222580<br>300222599              | ປระกอนด้วยจังหวัด ลำพูน<br>ບົ້ວ (First Name) 宏宇<br>ອັດດາ<br>wa<br>ລາຍມົວອົ່ວ (ຊີເ<br>Signature (Pa    | มามสกุล (Last Name) 注<br>พฤบวาเนิยย์<br>หอย์คำ<br>วันทาง)<br>sssenger) 签名(谚畜)                                                                                                    | ความสัมพันธ์ (Relationship) :<br>มารดา<br>ปิดา                        | UU05<br>关系 丐<br>089<br>0921   | ilnsflwri (PhoneNo.) 電話號<br>5493301<br>5552140       |  |  |
| Chiang Mai<br>ຈຳນວບຈັບຕົດ<br>ຈຳນວບຜູ້ເດືອກ<br><b>ຣາຍຮົອຜູ້ດິດດາ</b><br>ແລຍກິນ<br># 計算の<br>1 35202<br>2 35203                       | fliðumovinu: 1<br>au (Followers) 遍殘者人致: 2<br>au<br>Jäsúšsentiðu / passport No<br>응码<br>3000223580<br>3000222092           | ประกอบด้วยจังหวัด สำหุน<br>ชื่อ (First Name) 答字<br>สัตดา<br>พล<br>ลายมือชื่อ (ผู้บ<br>Signature (R    | นามสกุล (Last Name) 注<br>พฤบวาเนิยย์<br>หอย์คำ<br>วินมาง)<br>sssenger) 姿名(諸音)                                                                                                    | ความสัมพันธ์ (Relationship) :<br>มารดา<br>บิดา                        | UU05<br>关系 丐<br>089<br>0921   | līnsflwrī (PhoneNo ) 電話號<br>5499301<br>5352140       |  |  |
| Chiang Mai<br>ຈຳນວນຈໍາປົດໄ<br>ຈຳນວນຜູ້ຕິດຕາ<br><b>ຣາຍຮົດຜູ້ຕິດຕາ</b><br>ເລຍກິນ<br># 护服章<br>1 35203<br>2 35203                      | fliðumovins: 1<br>Iul (Followers) 道路音人致 2<br>Iul<br>Jäsutseinbul / passport No<br>음원<br>3002225980<br>300222092           | ประกอบด้วยจึงหวัด สำหุน<br>ชื่อ (First Name) 谷宇<br>ลัดดา<br>พล<br>ลายมือชื่อ (ผุ้ม<br>Signature (Pi   | บามสิกูล (Last Name) 技<br>พฤษวาณิชย์<br>หงย์คำ<br>มีนทาง)<br>ussenger) 经名(諸音)                                                                                                    | ความสัมพันธ์ (Relationship) :<br>มารดา<br>ปิดา                        | いいが<br>天系 博<br>089<br>092     | līnsflwń (PhoneNo.) 電話號<br>2493301<br>3552140        |  |  |
| Chiang Mai<br>ຈຳນວນຈັຈເວັດໄ<br>ຈຳນວນຜູ້ຕິດຕາ<br><b>ຣາຍຮົດຜູ້ຕິດຕາ</b><br>に เลชไป                                                   | ที่เดิมทางผ่าน: 1<br>เม (Followers) 道路各人数: 2<br>ม<br>ปัตรประชาชม / passport No<br>응码<br>300225580<br>300222092            | ประกอบด้วยจึงหวัด สำพูน<br>ชื่อ (First Name) 答字<br>ลัดดา<br>พล<br>ลายมือชื่อ (ผู้บ<br>Signature (Pe   | นามสกุล (Last Name) 建<br>พฤบวาาปัยย์<br>หอยี่กำ<br>วันทาง)<br>ssenger) 空名(話音)                                                                                                    | ความสัมพันธ์ (Relationship) :<br>มารดา<br>ปีดา<br>                    | UD5<br>天系 博<br>089<br>092     | îînsđwri (PhoneNo.) 電話號<br>5493301<br>53552140       |  |  |
| Chiang Mai                                                                                                    | ที่เดิมทางห่าน: 1<br>มม (Followers) 道路音人致: 2<br>ม<br>コ<br>วิตรประชาชม / passport No<br>3002225980<br>300222092            | ประกอบด้วยจึงหวัด: สำหุน<br>ชื่อ (First Name) 名字<br>ຂໍດດາ<br>wa<br>ลายมือชื่อ (ผู้เ<br>Signature (Pi  | นามสกุล (Last Name) 炷<br>พฤนวาานิชย์<br>หอย์ก่า<br>ถึนทาง)<br>ธรรยกฐยา) 空名(諸音)                                                                                                    | ความสัมพันธ์ (Relationship) ;<br>มารดา<br>ปิดา                        | iU95<br>关系 博<br>089<br>092    | រីInsfwri (PhoneNo.) 電話号<br>5493301<br>5352140       |  |  |
| Chiang Mai<br>ຈຳນວນຈັงหວັດເ<br>ຈຳນວນຜູ້ຄິດຕາ<br>ເຜຍກິບໍ<br>ຢູ່ກິຊີ<br>1 35203<br>2 35203                                           | fitGumowine: 1<br>ม (Followers) 道徳音人数: 2<br>ม<br>コCsUSerINU / passport No<br>3002225980<br>300222092                      | ປระกอนด้วยจังหวัด สำหุน<br>ชื่อ (First Name) 名字<br>ສັດດາ<br>wa<br>ลายมือชื่อ (ຊີນ<br>Signature (Pa    | มามตกูล (Last Name) 注<br>พฤชวาานิชย์<br>หงมีคำ<br>รับมาง)<br>(มาง)<br>(มาง)                                                                                                    | ความสัมพินธ์ (Relationship) ;<br>ມາຣດາ<br>ບໍດາ                        | <u>大乐</u> 病<br>の89<br>092     | ilnsflwri (PhoneNo.) 電話號<br>5493301<br>5352140       |  |  |
| Chiang Mai<br>ຈຳນວນຈັຈສວັດ!<br>ຈຳນວນຜູ້ຄືດດາ<br>ເພຍກີບູ່<br># 計照<br>1 35202<br>2 35202                                             | fliðumoviru: 1<br>au (Followers) 道路音人致 2 a<br>u<br>JCsUsentuu / passport No<br>응어<br>300222590<br>300222092               | ປระกอนด้วยจังหวัด สำหุน<br>ชื่อ (First Name) 哲学<br>ອັດດາ<br>wa<br>ลายมือชื่อ (ຊີເ<br>Signature (Pa    | มามตกูล (Last Name) 注<br>พฤบวาานิชย์<br>หอมัค่า<br>วันทาง)<br>essenger) 圣名(該富)                                                                                                    | ความสัมพินธ์ (Relationship) ;<br>มารดา<br>ปิดา                        | UUO<br>天系 博<br>089<br>092     | iinsศพท์ (PhoneNo.) 電話號<br>5493301<br>5552140        |  |  |
| Chiang Mai<br>ຈຳມວນຈັຈຫວັດ!<br>ຈຳມວນຜູ້ຕິດຕາ<br>ສາຍຍົດຜູ້ດິດຕາ<br>ເຊຍກີບ<br>1 39202<br>2 35201                                     | fliðumovinu: 1<br>iu (Followers) 遍陽者人致: 2<br>iu<br>Jöstýsziniu / passport No<br>응어<br>3000225580<br>3000222092            | ประกอบด้วยจึงหวัด: สำหุน<br>ชื่อ (First Name) 答字<br>สัตจา<br>พล<br>ลายมือชื่อ (ผู้บ<br>Signature (R   | นามสกุด (Last Name) 注<br>พฤมวาติยย์<br>หอยี่กำ<br>Sumo)<br>ssenger) 空名(話書)                                                                                                    | ความสัมพันธ์ (Relationship) :<br>มารดา<br>ปิดา                        | 光后 IU05<br>天后 丐<br>089<br>092 | lînsflwî (PhoneNo.) 電話號<br>2493301<br>3552140        |  |  |
| Chiang Mai                                                                                                    | ที่เดิมทางห่าน: 1<br>は) (Followers) 道路音人致: 2<br>は)<br>(万ないちょつけい) / passport No<br>等約<br>300225380<br>300222392            | ປระกอบด้วยจังหวัด: สำหุน<br>ซึอ (First Name) 召学<br>ลัดดา<br>wa<br>ลายมือชื่อ (ผู้น<br>Signature (Pa   | นามกุก (Last Name) 注<br>พฤมวาาปัยย์<br>หอยี่กำ<br>ในทาง)<br>Ssenger) 空名(話書)                                                                                                    | ความสัมพันธ์ (Relationship) :<br>มารดา<br>ปิดา                        | 光系 馬<br>の89<br>の92            | î(Insflwrî (PhoneNo.) 電話號<br>5493301<br>53552140     |  |  |
| Chiang Mai<br>ຈຳນວນຈັດສວິດ<br>ຈຳນວນຜູ້ຄິດຕາ<br>ເພຍກີບູ້<br># 計形に<br>1 35202<br>2 35202                                             | fliðumovinu: 1<br>มu (Followers) 道徳音人教: 2<br>ม<br>JCsUSsentuu / passport No<br>3002225980<br>3002222092                   | ປระกอบด้วยจังหວัด สำหุน<br>ซึ่ง (First Name) 哲学<br>ສັດດາ<br>wa<br>ลายมือชื่ง (ຊີເ<br>Signature (Pu    | มามตกูล (Last Name) 注<br>พฤษวาานิชย์<br>หองมีกำ<br>รับราคา<br>(1975)<br>(1975) | ຄວາມສົມຈີນຣ໌ (Relationship) ;<br>ມາຣດາ<br>ບໍດາ                        | 关系 两<br>089<br>092            | lînsflwrî (PhoneNo.) 電話号<br>5493301<br>5352140       |  |  |
| Chiang Mai<br>ຈຳນວນຈັงหວັດ!<br>ຈຳນວນຜູ້ຄິດດາ<br>ເພຍກິດ<br># 計発気<br>1 35202<br>2 35202                                              | fliðumovinu: 1<br>iu (Followers) 道路音人教: 2<br>iu<br>JOSUSUSUSUSUSUSUSUSUSUSUSUSUSUSUSUSUSUSU                               | ປระกอนด้วยจังหวัด สำหุน<br>ຍົ້ວ (First Name) 宏学<br>ສັດດາ<br>wa<br>anưūośo (ຊີເ<br>Signature (Pa       | มามกฤล (Last Name) 注<br>พฤบวาานัยย์<br>หอมัคำ<br>Sumo)                                                                                                    | ความสัมพินธ์ (Relationship) ;<br>มารดา<br>ปิดา                        | 兴乐 iuos<br>丐<br>089<br>092    | līnsflwrī (PhoneNo.) 電話號<br>2493301<br>3352140       |  |  |

# 3. ขั้นตอนการใช้งานเว็บไซต์ CM-CHANA สำหรับผู้ใช้งาน

 เข้าเว็บไซต์ <u>https://cmsdm.net/COVIDH/cm\_index.php จะ</u>ปรากฏ หน้าจอดังภาพที่ 21

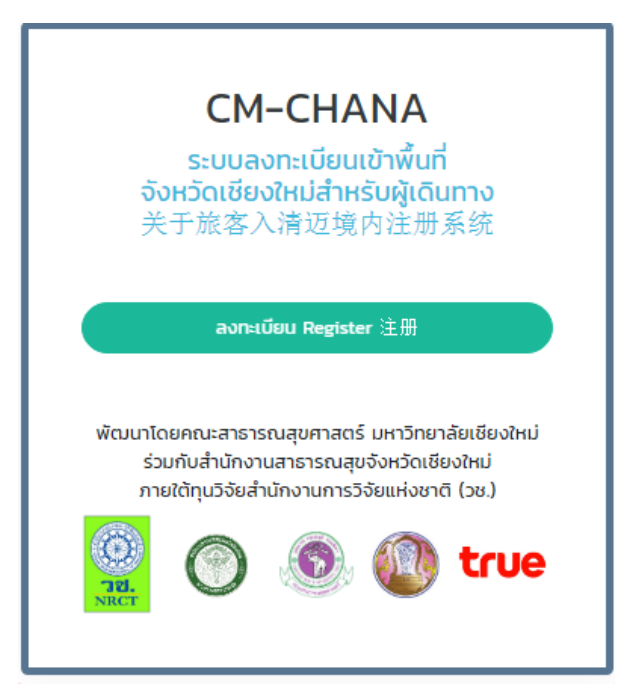

ภาพที่ 21 แสดงหน้าเว็บไซต์ CM-CHANA

2. หากต้องการเข้าสู่ระบบ คลิกปุ่ม "ลงทะเบียน" ตามหน้าจอ ดังภาพที่ 2

#### ข้อตกลงและความยินยอมในการนำส่งข้อมูล

ข้าพเจ้ายินยอมให้สำนักงานสาธารณสุขจังหวัด เชียงใหม่ และหน่วยงานภายใต้สังกัดกระทรวงสาธาณสุข เก็บ รวบรวม และใช้ข้อมูลของข้าพเจ้า เพื่อประโยชน์ในการ คัดกรอง ป้องกันและควบคุมการแพร่ระบาดของโรคโควิด 19 และ โรคติดต่ออื่นๆ โดยยินยอมให้มีการเปิดเผยข้อมูลเฉพาะ หน่วยงานที่ได้รับหมอบหมายจากสำนักงานสาธารณสุข จังหวัดเชียงใหม่ให้เป็นผู้ประมวลผลและจัดทำระบบข้อมูลดัง กล่าวเท่านั้น

ข้าพเจ้าขอรับรองว่า ข้อมูลที่ข้าพเจ้าให้เป็นข้อมูล ส่วนบุคคลของข้าพเจ้า ซึ่งเป็นข้อมูลที่แท้จริง ถูกต้องและ เป็นปัจจุบัน

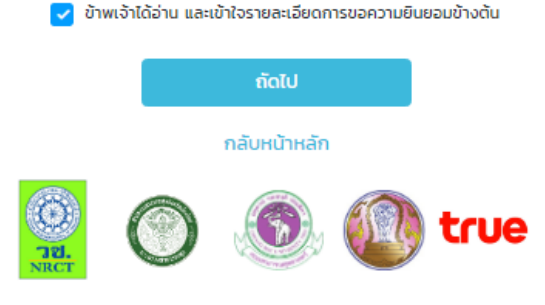

พัฒนาโดยคณะสาธารณสุขศาสตร์ มหาวิทยาลัยเชียงใหม่ ร่วมกับ สำนักงานสาธารณสุขจังหวัดเชียงใหม่ ภายใต้ทุนวิจัยสำนักงานการวิจัยแห่งชาติ (วช.)

ภาพที่ 22 แสดงหน้าจอข้อตกลงและยินยอมในการส่งข้อมูล (คณะสาธารณสุขศาสตร์ มหาวิทยาลัยเชียงใหม่, 2020)

จากภาพที่ 22 คลิกปุ่ม "ข้าพเจ้าได้อ่านและเข้าใจรายละเอียดการขอความ ยินยอมข้างต้น" จากนั้น คลิกปุ่ม "ถัดไป"

# 3. หลังจาก คลิกปุ่ม "ถัดไป" จะปรากฏหน้าจอคำถาม ตามภาพที่ 23

|                                                                                        | คำ                                          | ถาม                                                           |                    |                          |                          |
|----------------------------------------------------------------------------------------|---------------------------------------------|---------------------------------------------------------------|--------------------|--------------------------|--------------------------|
|                                                                                        | QUESTIONA                                   | IRE /调查问卷                                                     |                    |                          |                          |
|                                                                                        | Please fill in the following blanks correct | y, in capital letters / 请全部使用大                                | 三田道三               |                          |                          |
| * ประเภทยานพาหนะ (Kind of conveyance) 车辆类<br>#i                                        | ຈັດຄຸປະ-ສຸນຊີນຄຸດຊາວັນຫຼາວນເຂົ້າຮັບພູຈັດ    | ,                                                             |                    |                          |                          |
|                                                                                        | ปลีบัติสามอาร                               |                                                               |                    |                          |                          |
| Usthin Istaurio +                                                                      | งปูงสรางการ                                 |                                                               |                    |                          |                          |
| • onn (Departure From ) /从                                                             | กึง (to) /到                                 |                                                               | หมายเลขที่นั่ง (ระ | eatNo.) 座位号              |                          |
| กรุงเทพมหานคร Bangkok                                                                  | <ul> <li>เชียงใหม่ Chiang Mai</li> </ul>    | ~                                                             |                    |                          |                          |
| * วันที่เดินทางเข้าเชียงใหม่ (Date) 🗄                                                  | วันที่เดินทางออกเซียงใหม่ (Date) 🖯          | เลขที่หนังสือเดินทาง / เลขบัตรประช<br>No. / Id Card No.) 护照号码 | ราชน (passport     |                          |                          |
| mm/dd/yyyy                                                                             | โปรดเลือกข้อมูล 🗸                           | 11111111111111111111111                                       |                    |                          |                          |
| คำนำหน้า (Titlename) 标题名称                                                              | * ชื่อ (First Name) 名字                      | * นามสกุล (Last Name) 姓                                       |                    | สัญชาติ (Nationality) 国籍 |                          |
| นาย Mr. 先生。 💙                                                                          |                                             |                                                               |                    | Thai                     | ~                        |
| เบอร์โทรศัพท์ (PhoneNo.) 電話装碼<br>* กรุณากรอกเบอร์โทรให้ถูกต้องเพราะระบบจะส่ง QR CODE ก | อีเมล์ (Email) 电子邮件<br>งงร                  | อายุ (Age) 年龄                                                 | เพศ (Sex) 性别       |                          | อาชีพ (Occupation) 职业    |
|                                                                                        |                                             |                                                               | ชาย Male 男         | ~                        | ข้าราชการ (Civil serva 🗸 |
| * วันที่เดินทางเข้าเชียงใหม่ (Date) 🗄                                                  | วันที่เดินทางออกเชียงใหม่ (Date) 日          | เลขทีหนังสือเดินทาง / เลขบัตรประช<br>No. / Id Card No.) 护照号码  | าชน (passport      |                          |                          |
| mm/dd/yyyy                                                                             | โปรดเลือกข้อมูล 🗸                           |                                                               |                    |                          |                          |
| คำนำหน้า (Titlename) 标题名称 ชื่อ (First Name) 名字                                         |                                             | * นามสกุล (Last Name) 姓                                       |                    | สัญชาติ (Nationality) 国籍 |                          |
| นาย Mr. 先生。                                                                            |                                             |                                                               |                    | Thai                     | ~                        |
| เบอร์โทรศัพท์ (PhoneNo.) 電話號碼<br>* กรุณากรอกเบอร์โทรให้ถูกต้องเพราะระบบจะส่ง QR CODE ท | อีเมล์ (Email) 电子邮件                         | อายุ (Age) 年龄                                                 | เพศ (Sex) 性别       |                          | อาชีพ (Occupation) 职业    |
|                                                                                        |                                             |                                                               | ชาย Male 男         | ~                        | ข้าราชการ (Civil serva 🗸 |
| ที่พักในจังหวัดเชียงใหม่ (Address in Chiang Mai) 在3                                    | * อำเภอ (District) 🗵                        |                                                               | ต่ำบล (Sub Distr   | ict) 分地区                 |                          |
|                                                                                        |                                             | อำเภอ (District)                                              | ~                  |                          |                          |
| * กรณีเดินทางผ่านหลายจังหวัด                                                           |                                             |                                                               |                    |                          |                          |
| โปรดเลือกจำนวนจังหวัดที่ผ่าน 🗸                                                         |                                             |                                                               |                    |                          |                          |
| จำนวนผู้ติดตาม (Followers) 追随者人数                                                       |                                             |                                                               |                    |                          |                          |
| โปรดเลือกจำนวนผู้ติดตาม (Followers) 🤾 🗸                                                |                                             |                                                               |                    |                          |                          |
|                                                                                        |                                             |                                                               |                    |                          | บันทึกข้อมูล ส้างก่า     |

ภาพที่ 23 แสดงหน้าจอคำถาม (คณะสาธารณสุขศาสตร์ มหาวิทยาลัยเชียงใหม่, 2020) จากภาพที่ 23 แสดงคำถามดังนี้ วัตถุประสงค์ในการเดินทางเข้าจังหวัด จาก (Departure From ) ถึง (to) หมายเลขที่นั่ง วันที่เดินทางเข้าเชียงใหม่ วันที่เดิน ทางออกเชียงใหม่ เลขที่ หนังสือเดินทาง ชื่อ นามสกุล สัญชาติ เบอร์โทรศัพท์ อีเมล์ อายุ เพศ อาชีพที่พักในจังหวัดเชียงใหม่ อำเภอ ตำบล กรณีเดินทางผ่านหลายจังหวัด โปรดเลือกจำนวนจังหวัดที่ผ่าน และจำนวนผู้ติดตาม

4. จากนั้น ระบบจะเข้าสู่หน้าแสดงผล ให้คลิกปุ่ม "Ok" ดังภาพที่ 24

cmsdm.net says บันทึกข้อมูลสำเร็จ

> ภาพที่ 24 แสดงหน้าจอยืนยันผล (คณะสาธารณสุขศาสตร์ มหาวิทยาลัยเชียงใหม่, 2020)

OK

5. เมื่อยืนยันผลเสร็จ จะปรากฏตามภาพที่ 25

#### ขอบคุณที่ร่วมมือจ๊าดนักเจ้า

ขณะนี้อยู่ในระหว่างการพัฒนาระบบ ซึ่งคาดว่าจะใช้งานได้ เต็มรูปแบบในเดือนมิถุนายน ขอความกรุณาผู้เดินทางพิมพ์ เอกสาร ชม.1 หรือ ชม.2 จาก ไท่ห ที่ท่านได้รับใน SMS เพื่อ แสดงต่อเจ้าหน้าที่แทนการกรอกแบบฟอร์ม ทั้งนี้เพื่อความ รวดเร็วในการคัดกรองและลงทะเบียนเข้าจังหวัดเชียงใหม่ ขออภัยในความไม่สะดวก

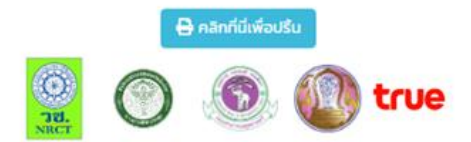

พัฒนาโดยคณะสาธารณสุขศาสตร์ มหาวิทยาลัยเชียงใหม่ ร่วมกับ สำนักงานสาธารณสุขจังหวัดเชียงใหม่ ภายใต้ทุนวิจัยสำนักงานการวิจัยแห่งชาติ (วช.)

## ภาพที่ 25 แสดงหน้าจอขอบคุณ (คณะสาธารณสุขศาสตร์ มหาวิทยาลัยเชียงใหม่, 2020)

# จากภาพที่ 25 แสดงหน้าจอขอบคุณ เมื่อคลิกปุ่ม "คลิกที่นี่เพื่อปริ้น" จะ ปรากฏตามภาพที่ 26

| ค่ำถาม<br>questionaire                                                                                                    |                                          |                                   |                               |                                |  |  |  |  |  |
|----------------------------------------------------------------------------------------------------|------------------------------------------|-----------------------------------|-------------------------------|--------------------------------|--|--|--|--|--|
| กรุณากรอกน้อความต่อไปนี้ห้ฤกต้องและใช้ตัวอีกเชรพิมพ์ใหญ่                                                                   |                                          |                                   |                               |                                |  |  |  |  |  |
| Please fill in the follwing blanks correctly, in block letter                                                              |                                          |                                   |                               |                                |  |  |  |  |  |
| เลยที่ 487                                                                                                    |                                          |                                   |                               |                                |  |  |  |  |  |
| ประเภทยามพาหมะ (Kind of conveyance) 车有贞型 : รถยนต์ส่วนตัว (Private Car) วัตถุประลงก์ในการเดินทางเข้าจังหวัด : ปฏิบัติราชการ |                                          |                                   |                               |                                |  |  |  |  |  |
| snīviousurī (Train No.) 车次号 - snoucī n=ulieusn (Car / Bus license plate No. ) 车销登记号码 -                                     |                                          |                                   |                               |                                |  |  |  |  |  |
| จาก (Departure From ) /从 กรุงเทพมหานคร Ban                                                                                 | gkok ถึง (to) /到 เชียงเ                  | trui Chiang Mai                   | หมายเลขที่นั่ง (s             | ieatNo.) 座位号: -                |  |  |  |  |  |
| วันที่ (Date) 日: 2020-06-05                                                                                                | เลขที่หนังสือเดินทา                      | เง / เลขบัตรประชาชน (passport No. | / Id Card No.) 护照号码 111111111 |                                |  |  |  |  |  |
| ค้านำหน้า (Titlename) 标题名称 : นาย Mr. 先生。 ชื่อ (First Name) 名字: 11111111111111111111111111111111111                         |                                          |                                   |                               |                                |  |  |  |  |  |
| เบอร์โทรศัพท์ (PhoneNo.) 電話號碼: 1111111111111                                                                               | 1111                                     | อีเมล์ (Email) 电子邮件: -            |                               |                                |  |  |  |  |  |
| อายุ (Age) 年齢: -                                                                                                    | เพศ (Sex) 性别: ชาย Male 男                 | อาชีพ (Occupatio<br>servant) 官僚   | า) 职业: ข้าราชการ (Civil       |                                |  |  |  |  |  |
| ที่พักในจังหวัดเชียงใหม่ (Address in Chiang Mai)                                                                           | 在清迈住址: -                                 |                                   |                               |                                |  |  |  |  |  |
| ຈຳເກລ (District) 区: - ດຳບລ (Sub District) 分地区: -                                                                           |                                          |                                   |                               |                                |  |  |  |  |  |
| จำนวนจังหวัดที่เดินทางผ่านะ 0                                                                                              | ประกอบด้วยจังหวัด:                       |                                   |                               |                                |  |  |  |  |  |
| ຈຳມວມຜູ້ດັດຕາມ (Followers) 倉務自人款. 0                                                                                        |                                          |                                   |                               |                                |  |  |  |  |  |
| รายชื่อผู้ติดตาม                                                                                                    |                                          |                                   |                               |                                |  |  |  |  |  |
| เลขที่มัดรประชาชน / passport No 护<br># 略号码 ย                                                                               | ə (First Name) 名字 u                      | nuaṇa (Last Name) 姓               | ความสัมพันธ์ (Relationship) 关 | 系 បេទSînsศัพท์ (PhoneNo.) 電話號碼 |  |  |  |  |  |
|                                                                                                    | ລາວເບີດສິ່ດ (ຊີ)ເດັນ:<br>Signature (Pass |                                   |                               | ûldîn Prist                    |  |  |  |  |  |
| ภาพที่ 26 แสดงหน้าตัวอย่างสำหรับพิมพ์ประวัติ                                                                               |                                          |                                   |                               |                                |  |  |  |  |  |

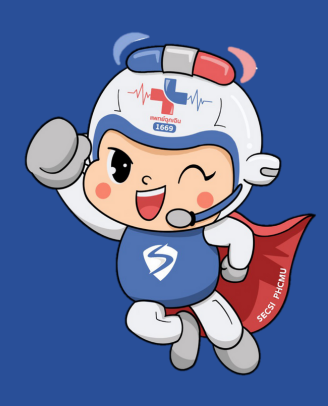